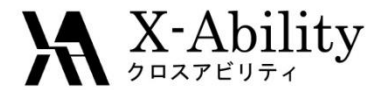

# Winmostar<sup>TM</sup> チュートリアル LAMMPS 伸長計算(ポリマー) <sub>V9.2.1</sub>

# 株式会社クロスアビリティ 2019年4月30日

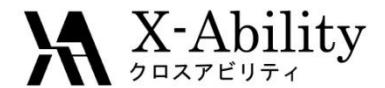

概要

ポリエチレン溶融体の伸長過程を計算し、ひずみ-応力の取得を行います。
 処理のフローを以下に示します。温度・圧カー定MDは、平衡化に掛かるステップ数を短縮するために、一旦高圧(200 atm)に制御した後常圧に戻します。

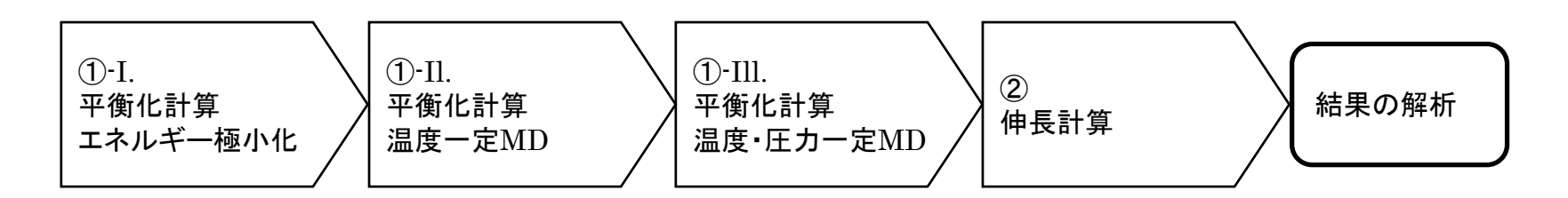

注意点:

- 分子の種類、初期密度に応じて平衡化に必要なステップ数は変化します。
- 相互作用の計算方法、力場、電荷の算出方法も結果に影響を与えます。
- 重合度(鎖長)、分子数、伸長速度、圧力制御(ポアソン比)も結果に影響を 与えます。
- チュートリアルという性質上、ここではポリマー系の平衡化に十分なステップ 数の計算を実施しません。

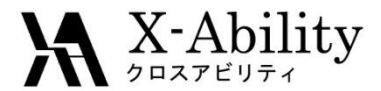

#### 動作環境設定

#### 本機能を用いるためには、LAMMPSとCygwinのセットアップが必要です。

<u>https://winmostar.com/jp/download\_jp.html</u>のインストール方法のWindows用の LAMMPSとCygwinの設定手順に従います。

(6) Windows上で使用するソルバを、以下のリンク先の手順でインストールします。 GAMESS NWChem LAMMPS NAMD Quantum ESPRESSO FDMNES

※ Gromacs, Amber, MODYLAS, OpenMXは(7)でインストールするcygwin wmに含まれます。

(7) MDまたはSolidパックの計算(およびその他の一部の処理)を実行する場合は、以下のいずれかのリンク先の手順でCygwinの環境を構築します。 ビルド済みのcygwin\_wmをインストールする場合 (摧奨)

cygwin\_winをピルトする場合(非推奨、上級者向け)

Cygwinの代わりにWindows Subsystem for Linuxを用いる場合(ベーク版)

ポリマーツールの設定 • [MD]->[ポリマー]->[設定](下図)で、必要に応じてモノマーファイル(拡張子.wmo)とポリマ ーファイル(拡張子.wpo)の格納フォルダを指定する。

| 🥨 Polymer Setting     |                                     |
|-----------------------|-------------------------------------|
| Monomer(*.wmo) Folder | C:¥winmos7_test¥UserData¥wmo Browse |
| Polymer(*.wpo) Folder | C:¥winmos7_test¥UserData¥wpo        |
|                       | OK Cancel                           |
|                       |                                     |

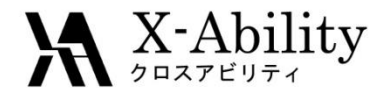

モノマーを登録

- 1. ポリエチレンの繰り返し構造(エタン、C<sub>2</sub>H<sub>6</sub>)をメイン画面上で作成する。
- 2. MD | 電荷割り当て | Acpypeを使用をクリックし、Executeをクリックする。
- 3. 電荷を非表示にしたい場合はラベル/電荷から(ラベル/電荷を隠す)を選ぶ。
- 4. 重合した際に隣のモノマーと結合する2箇所を続けて左クリックする。

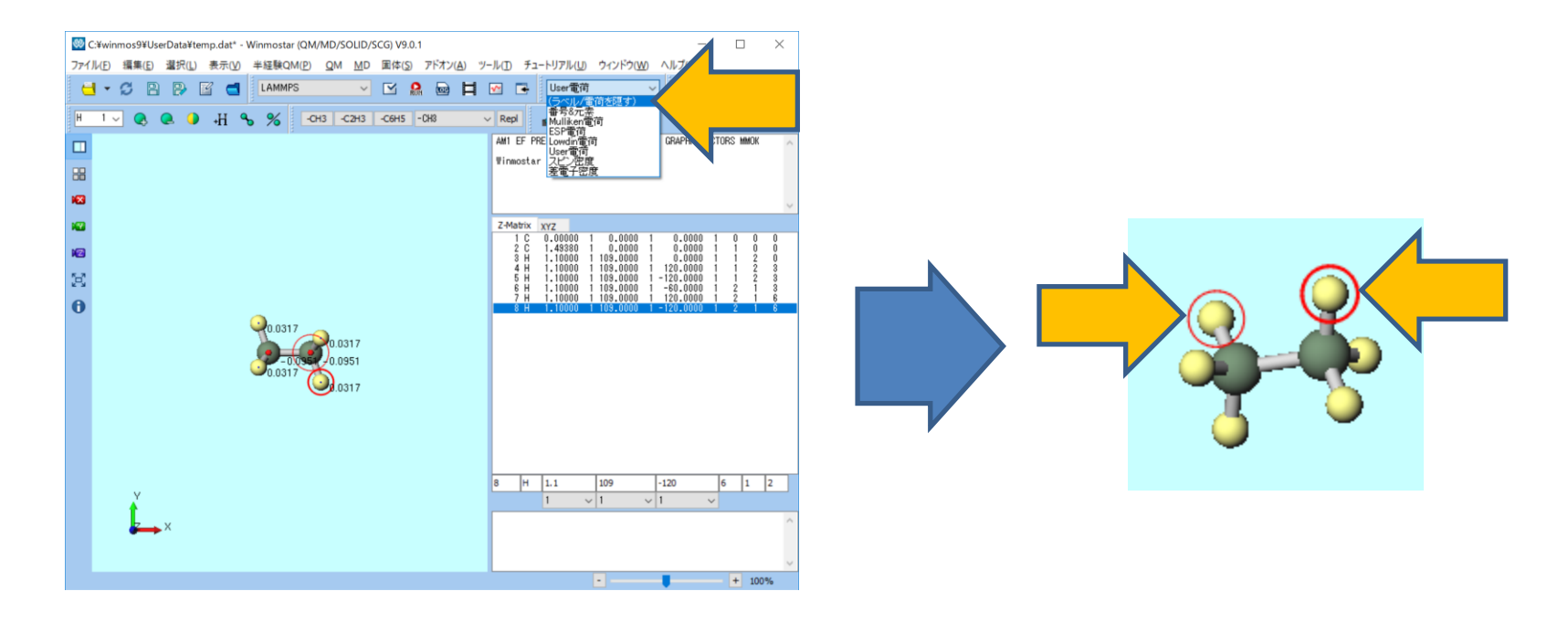

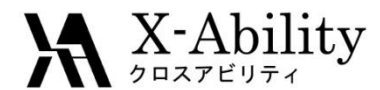

モノマーを登録

- 1. MD | ポリマー | モノマー登録をクリックする。
- 2. Nameにpeと入力し、OKをクリックする。
- 3. 登録が成功した旨を伝えるダイアログが出現するのでOKをクリックする。

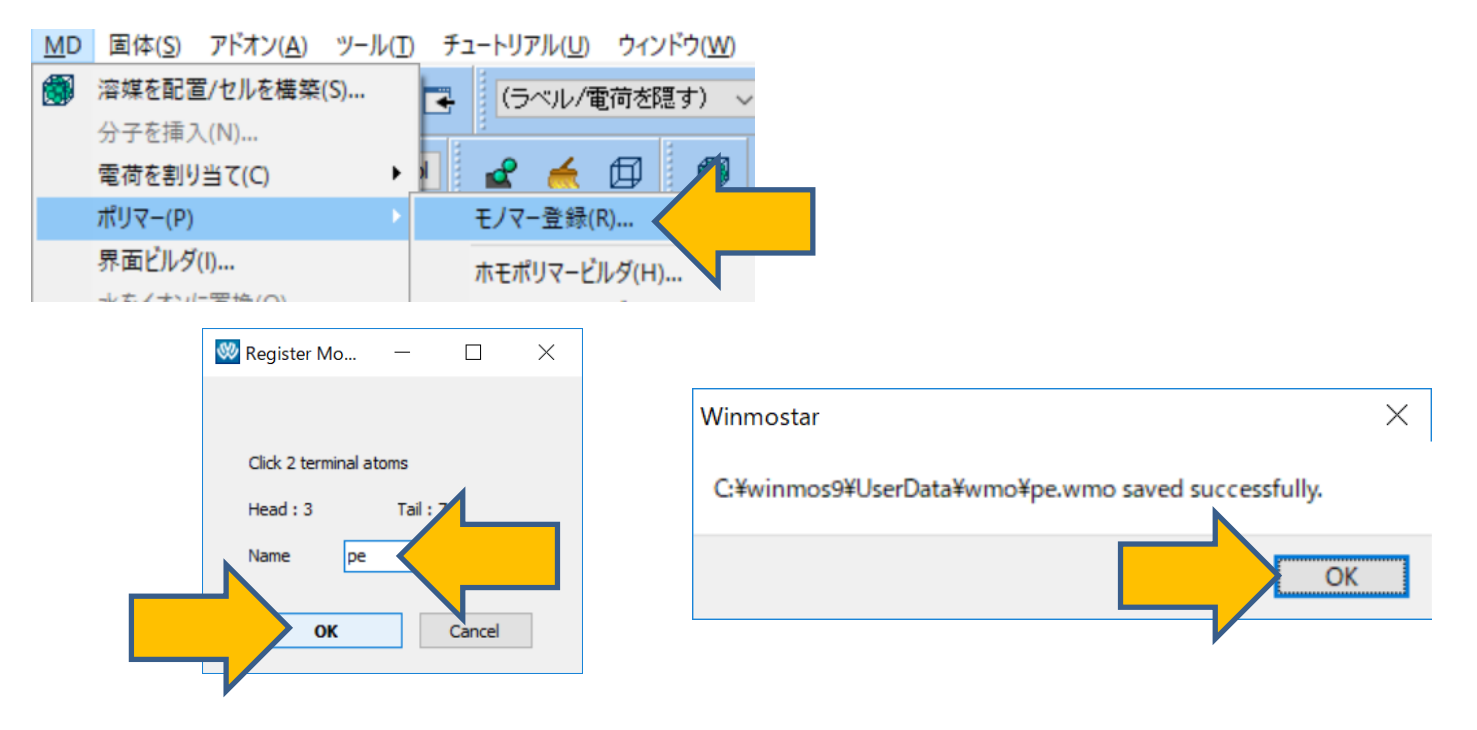

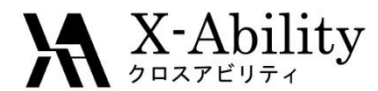

ポリマーを定義 II.

- 1. **MD | ポリマー | ホモポリマービルダ**をクリックする。
- 2. Polymer Nameにpe50、Polymerization Degreeに50、Monomer ListでPEを選択する。
- 3. Buildをクリックした後、Closeをクリックする。

|    |                                            |                                              | 😻 Homo Polymer Build                                   | der         | <u> </u>                                                                                   |  |
|----|--------------------------------------------|----------------------------------------------|--------------------------------------------------------|-------------|--------------------------------------------------------------------------------------------|--|
|    |                                            |                                              | Polymer Name                                           | pe50        |                                                                                            |  |
| MD | 固体(S) アドオン(A) ツール(T                        | ) チュートリアル(U) ウィンドウ(W)                        | Polymerization Degree                                  | 50          |                                                                                            |  |
|    | 溶媒を配置/セルを構築(S)<br>分子を挿入(N)<br>電荷を割り当て(C) ▶ | User電荷 ~ · · · · · · · · · · · · · · · · · · | Monomer List                                           | PE          |                                                                                            |  |
|    | ポリマー(P)                                    | モノマー登録(R)                                    |                                                        |             | `                                                                                          |  |
|    | 界面 <b>ビルダ(I)</b><br>水をイオンに置換(O)            | ホモポリマービルダ(H)<br>ブロックポリマービルダ(B)               |                                                        |             |                                                                                            |  |
|    | Gromacs                                    | ランダムポリマービルダ(A)                               |                                                        |             |                                                                                            |  |
|    | LAMMPS                                     | ポリマーセルビルダ(P)                                 |                                                        |             | Display Delete                                                                             |  |
|    |                                            |                                              | Tacticity<br>Isotactic<br>Syndiotactic<br>Atactic Race | emo Ratio 0 | Head/Tail Configuration <ul> <li>Head to Tail</li> <li>Head to Head</li> </ul> Build Close |  |

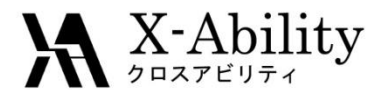

# Ⅲ. 系を作成

- 1. **MD** | ポリマー | ポリマーセルビルダをクリックする。
- 2. Polymers Availableからpe50を選択し、Numberを20としAddする。
- 3. Buildをクリックする。保存時のファイル名はpe\_elong.mol2とする。

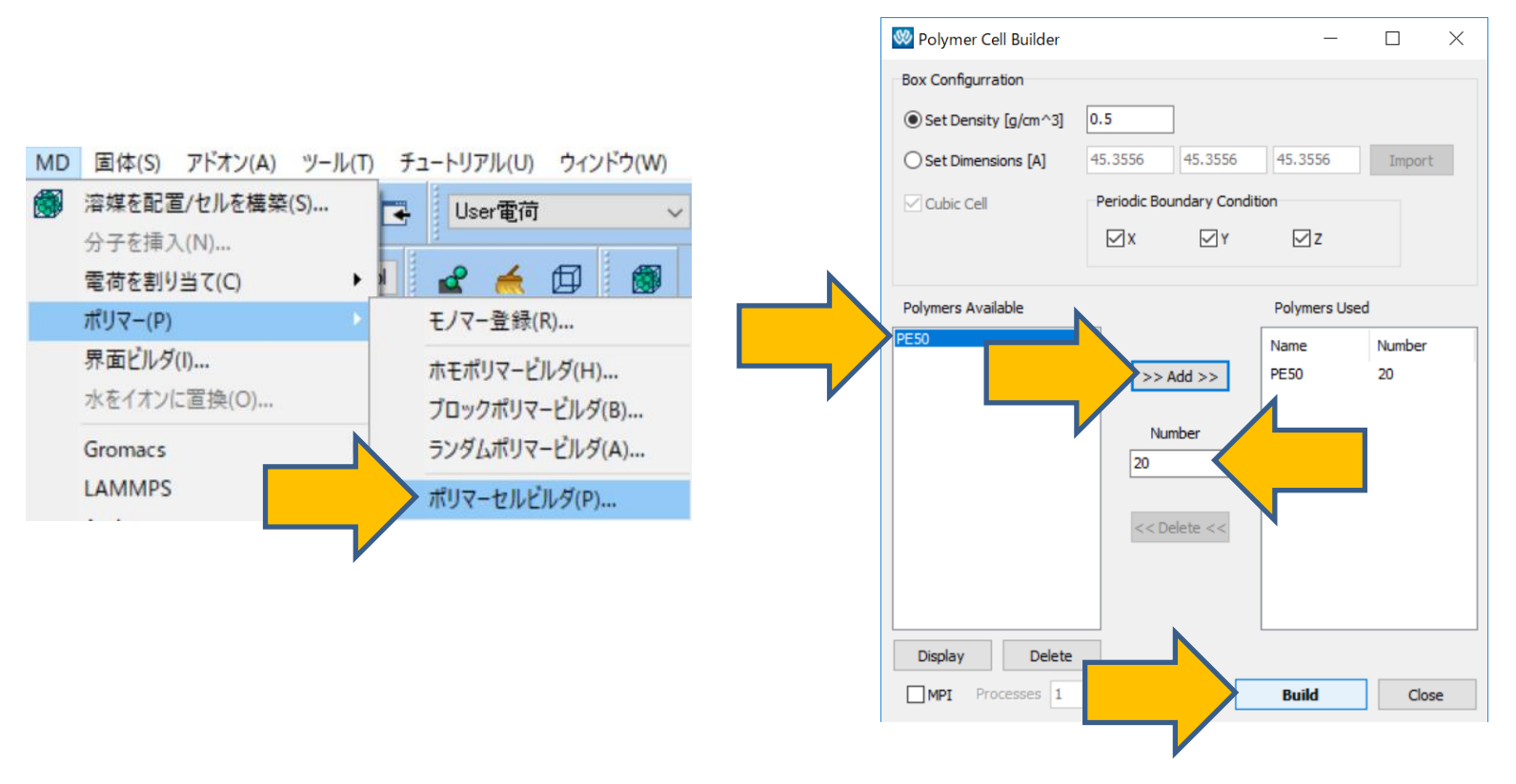

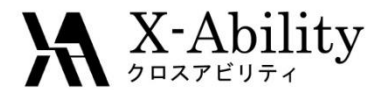

## Ⅲ. 系を作成

#### 作成が成功したことを告げるダイアログを閉るとメイン画面に系が表示される。 ポリマーセルビルダのCloseをクリックする。

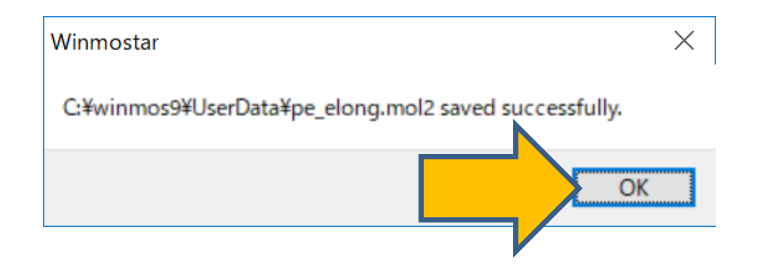

Polymer N= 6,040 C2000H4040 M= 28,094.08 Marked Order: 6040 - 1 - 0 - 0 Marked Atom: X= 34.5864 Y= 37.0875 Z= 26.67 Length= 29.3392 Angle= \* Dihedral= \* Lper= \*

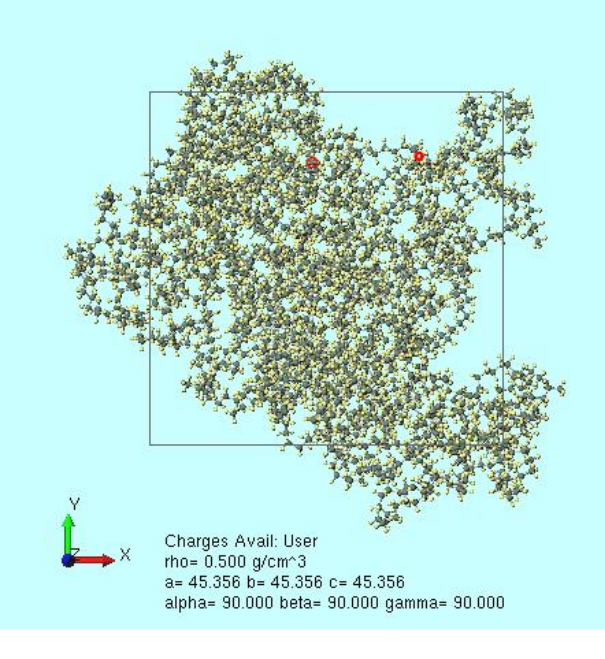

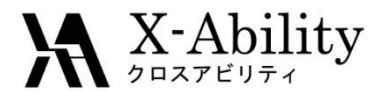

### IV. 平衡化計算

- 1. ソルバー覧からLAMMPSを選択し、IM(キーワード設定)をクリックする。
- 2. Resetをクリックする。

|                                                             |       |      | 😻 LAMMPS Setup                                                                                                    |                                                                                                    |                                                            |                          |                   | - C       | ) ×     |
|-------------------------------------------------------------|-------|------|----------------------------------------------------------------------------------------------------|----------------------------------------------------------------------------------------------------|------------------------------------------------------------|--------------------------|-------------------|-----------|---------|
|                                                             |       |      | Extending Simulat                                                                                                    | ion                                                                                                    | Preset Minimi                                              | ze (fast) 🗸 🗸            | MPI               | 1 pr      | ocesses |
|                                                             |       |      | Basic Advance O                                                                                                    | utput Interaction Non                                                                                                    | -equilibrium (1) Re                                        | straint Automatic Option | ns Force Field    |           |         |
|                                                             |       |      | Units                                                                                                    | real ~                                                                                                    | Time Step [fs]                                             | 2.0                      | Ensemble          | minimize  | $\sim$  |
| MOPAC V                                                     |       | 말    | Atom Style                                                                                                    | full ~                                                                                                    | # of Time Steps                                            | 5000                     | Temperature [K]   | 300.0     |         |
| MOPAC                                                       |       |      | Pair Style                                                                                                    | lj/cut/coul/long                                                                                                    | Total time [fs]: N                                         | I/A                      | Pressure [atm]    | 1.0 1.0   | 1.0     |
| CNDO/S                                                      | 00115 | 0110 | Potential File                                                                                                    | $\sim$                                                                                                    | 🗹 Generate initia                                          | l velocity               | Pressure Control  | iso       | $\sim$  |
| GAMESS                                                      | -C6H5 | -CH3 |                                                                                                    |                                                                                                    |                                                            |                          | 🗹 Constrain hydro | gen atoms |         |
| Gaussian<br>NWChem<br>Gromacs<br>LAMMPS<br>Quantum ESPRESSO |       |      | <pre>units atom_style boundary box pair_style pair_modify special_bonds bond_style angle_style dihedral_style dihedral_style improper_style read_data neighbor neigh_modify kspace_modify dump dump K Reset Lo</pre> | real<br>full<br>p p p<br>tilt large<br>lj/cut/coul/lon<br>mix arithmetic<br>amber<br>harmonic<br>harmonic<br>e carithmetic<br>s charmm<br>e cvff<br>&DATAFILE<br>2.0 bin<br>delay 0<br>pppm le-5<br>order 4<br>1 all custom 10<br>2 all xtc 100 % | g 10. 10.<br>0 &DUMPFILE& :<br>XICFILE&<br>Save as Default | ld type xs ys zs ix      | iy iz<br>OK Can   | cel       | ×<br>>  |

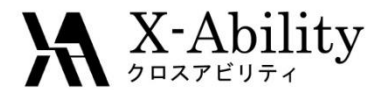

### Ⅳ. 平衡化計算

- Force Fieldタブを選択し、
   Force FieldにDreiding、ChargeにUse user-defined chargesを選択する。
- 2. Runをクリックする。ファイル名はpe\_elong.dataとして保存する。

| 🖉 lam | IMPS Setup   | )           |             |                   |                      |           |         |             | _ |        | >   |
|-------|--------------|-------------|-------------|-------------------|----------------------|-----------|---------|-------------|---|--------|-----|
| Ext   | tending Simu | ulation     |             | Preset            | Minimize (fast)      |           | $\sim$  | MPI         |   | proces | ses |
| Basic | Advance      | Output      | Interaction | Non-equilibrium ( | (1) Restraint        | Automatic | Options | Force Field |   |        |     |
| • Ger | nerate para  | meters      |             |                   |                      |           |         |             |   |        |     |
|       | Force field  |             | (General)   | Dreiding          | $\boldsymbol{\prec}$ |           |         |             |   |        |     |
|       |              |             |             |                   |                      |           |         |             |   |        |     |
|       |              |             | (Water)     | SPC/E             | ~                    |           |         |             |   |        |     |
| C     | Charge       |             |             |                   |                      |           |         |             |   |        |     |
|       | () Assign    | charges     | Method:     | AM                | ×                    |           |         |             |   |        |     |
|       | Use us       | er-defined  | charges     |                   |                      |           |         |             |   |        |     |
|       |              |             |             |                   |                      |           |         |             |   |        |     |
|       |              |             |             |                   |                      |           |         |             |   |        |     |
|       |              |             |             |                   |                      |           | Dump N  | ow          |   |        |     |
|       | e narameter  | s in displa | ved file    |                   |                      |           |         |             |   |        |     |
| 003   | e parameter  | a in diapid | iyeu nie    |                   |                      |           |         |             |   |        |     |
|       |              |             |             |                   |                      |           |         |             |   |        |     |
|       |              |             |             |                   |                      |           |         |             |   |        |     |
|       |              |             |             |                   |                      |           |         |             |   |        |     |
|       |              |             |             |                   |                      |           |         |             |   |        |     |
|       |              |             |             |                   |                      |           |         |             |   |        |     |
| Reset | t            | Load        | Save        | Save as I         | Default              |           | (       | ж           |   | Run    |     |

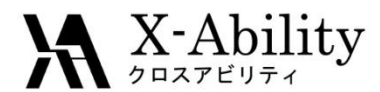

#### IV. 平衡化計算

- 1. 計算終了後、「(キーワード設定)をクリックする。
- 2. Extending Simulationにチェックを入れ、PresetにNVT (fast)を指定する。
- 3. BasicタブにてTemperatureは500に変更する。
- 4. Runをクリックする。

| 🕺 LAMMPS Setup | ,                |                |               |                        |                  | 9 <u>00</u> 05 |           |
|----------------|------------------|----------------|---------------|------------------------|------------------|----------------|-----------|
| Extending Sim  | ulation          | Preset         | NVT (fa       | ast)                   |                  | 1              | processes |
| Basic          | put Interaction  | Non-equilibriu | m (1) Res     | traint Automatic Optio | ns Force Field   |                |           |
| Units          | real             | ✓ Time Sta     | ep [fs]       | 2.0                    | Ensemble         | nvt            | ~         |
| Atom Style     | full             | ✓ # of Time    | e Steps       | 5000                   | Temperature [K]  | 500            |           |
| Pair Style     | lj/cut/coul/long | ✓ Total tin    | ne [fs]: 10   | 0,000                  | Pressure [atm]   | 1.0            | 1.0 1.0   |
| Potential File |                  | V Gene         | erate initial | velocity               | Pressure Control | iso            | $\sim$    |
|                |                  |                |               |                        | Constrain hydro  | ogen atoms     | (         |

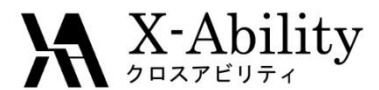

### IV. 平衡化計算

- 1. 🗹 (キーワード設定)をクリックする。
- 2. PresetにNPT (fast)に設定し、
- 3. Temperatureを500、Pressureを200に変更する。
- 4. Runをクリックする。

| 🥺 LAMMP     | S Setup   | )        |             |        |              |              |           |          |         |                  | <u>10</u> 85 |       | ×      |
|-------------|-----------|----------|-------------|--------|--------------|--------------|-----------|----------|---------|------------------|--------------|-------|--------|
| Extend      | ding Simu | lation   |             |        | Preset       | NPT (fa      | ast)      |          | ~       |                  | 1            | proce | sses   |
| Basic Ad    | dvance    | Output   | Interaction | Non    | -equilibrium | (1) Res      | straint A | utomatic | Options | s Force Field    |              |       |        |
| Units       |           | real     |             | ~      | Time Ste     | p [fs]       | 2.0       |          |         | Ensemble         | npt          |       | $\sim$ |
| Atom Style  | e         | full     |             | ~      | # of Time    | e Steps      | 5000      |          |         | Temperature [K]  | 500          |       |        |
| Pair Style  |           | lj/cut/d | coul/long   | $\sim$ | Total time   | e [fs]: 10   | 0,000     |          |         | Pressure [atm]   | 200          |       |        |
| Potential F | File      |          |             | $\sim$ | Gener        | rate initial | velocity  |          |         | Pressure Control | iso          |       | ~      |
|             |           |          |             |        |              |              |           |          |         | Constrain hydro  | ogen atoms   |       |        |

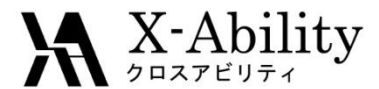

#### Ⅳ. 平衡化計算

- 1. 🗹 (キーワード設定)をクリックする。
- 2. Basicタブにて、Temperatureを250、Pressureを1に変更する。
- 3. Runをクリックする。

| 😻 LAM   | MPS Setu                  | c        |             |        |              |        |               |           |         |                  | <u>80</u> 7% |       | ×      |
|---------|---------------------------|----------|-------------|--------|--------------|--------|---------------|-----------|---------|------------------|--------------|-------|--------|
| Ext     | te <mark>nding</mark> Sim | ulation  |             |        | Preset       | NPT    | r (fast)      |           | ~       |                  | 1            | proce | sses   |
| Basic   | Advance                   | Output   | Interaction | Non    | -equilibrium | (1)    | Restraint     | Automatic | Options | Force Field      |              |       |        |
| Units   |                           | real     |             | ~      | Time Step    | [fs]   | 2.0           |           |         | Ensemble         | npt          |       | $\sim$ |
| Atom    | Style                     | full     |             | ~      | # of Time    | Step   | s 5000        | )         |         | Temperature [K]  | 250          |       |        |
| Pair St | tyle                      | lj/cut/d | coul/long   | ~      | Total time   | [fs]:  | 10,000        |           |         | Pressure [atm]   | 1            |       |        |
| Poten   | tial File                 |          |             | $\sim$ | Genera       | ate in | itial velocit | ΞŶ        |         | Pressure Control | iso          |       | ~      |
|         |                           |          |             |        |              |        |               |           |         | Constrain hydro  | ogen atom    | s     |        |

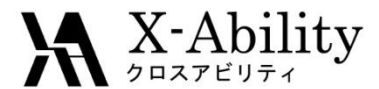

ひずみ-応力(S-S)曲線算出を目的として、伸長計算を行う。

- 1. 🗹 (キーワード設定)をクリックする。
- 2. Basicタブの# of Time Stepsを50000、Pressure Controlをxyとし、 Non-equilibrium (1)タブのEnable Elongationにチェックを入れ、 Eng. Strain Rateを1e-5に変更する。
- 3. Runをクリックする。

|                                             |                  | - 🗆 ×       | 🥸 LAMMPS Setup                   |                   |
|---------------------------------------------|------------------|-------------|----------------------------------|-------------------|
| Preset NPT (fast) ~                         |                  | 1 processes | Extending Simulation             | Preset NPT        |
| -equilibrium (1) Restraint Automatic Option | ns Force Field   |             | Basic Advance Output Interaction | Non-equilibrium ( |
| Time Step [fs] 2.0                          | Ensemble         | npt 🗸       | ✓ Enable elongation              | Enable simulat    |
| # of Time Steps 50000                       | Temperature [K]  | 250         | Affine transformation            | Final Temperatur  |
| Total time [fs]: 100,000                    | Pressure [atm]   | 1 1 1       |                                  | [K]               |
| Generate initial velocity                   | Pressure Control | xy          | [1/fs]                           | Annealing Rate: I |
|                                             | 🗹 Constrain hydr | ogen atoms  | Max Eng. Strain: 1.000           |                   |

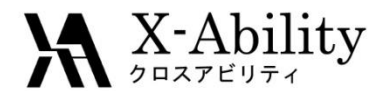

- 1. 計算終了後、 **○○** (エネルギー変化)をクリックし、 デフォルトで選ばれるファイルを選ぶ。
- 2. Energy termsにてPzz (z方向の圧力)、EngStrai (工業ひずみ)にチェックを入れる。
- 3. Block Averageにチェックを入れSizeを10に変更する。
- 4. Drawをクリックした後、Options | Open Excelを押す。

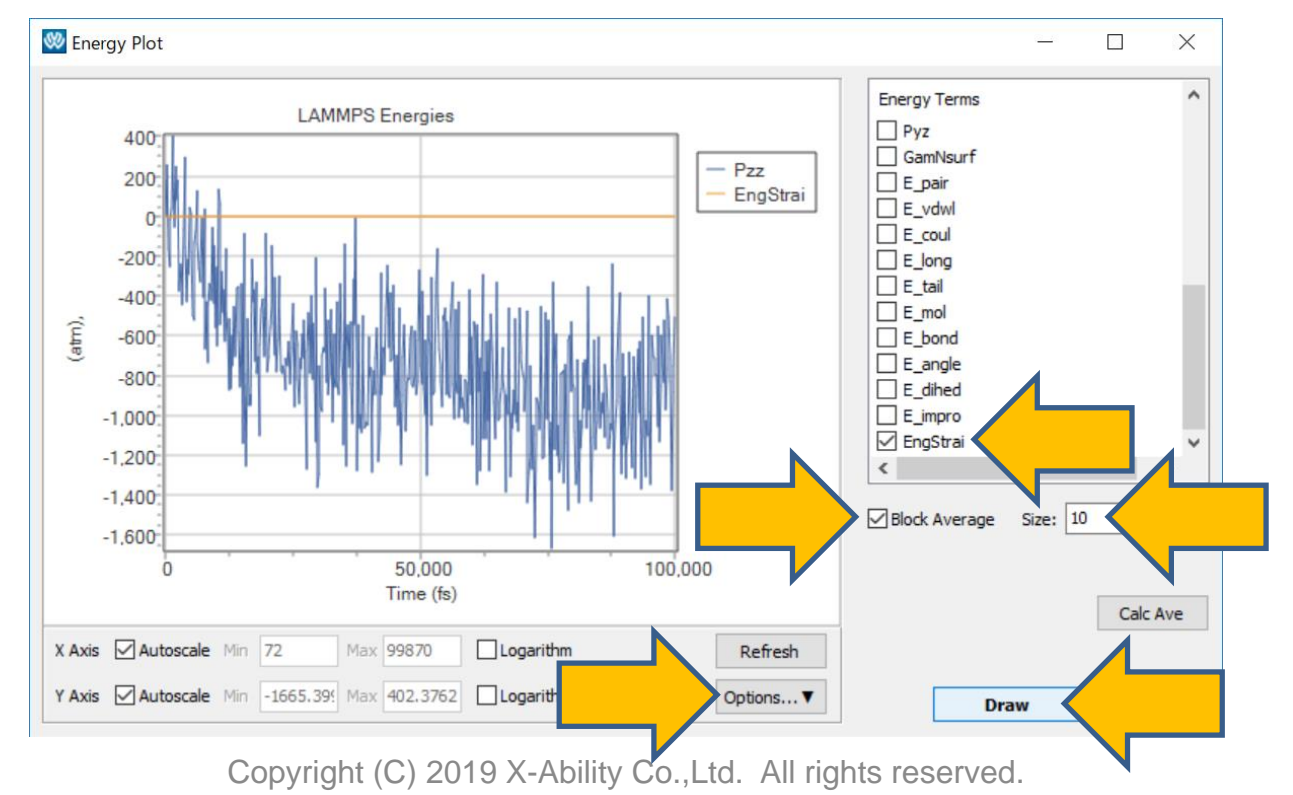

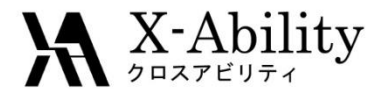

#### 3列目と、2列目に-1を掛けた列(ここではD列)をプロットする。 これはひずみ-応力曲線(S-S曲線)に相当する。 (ここでは縦軸の下限は0としてプロットした)

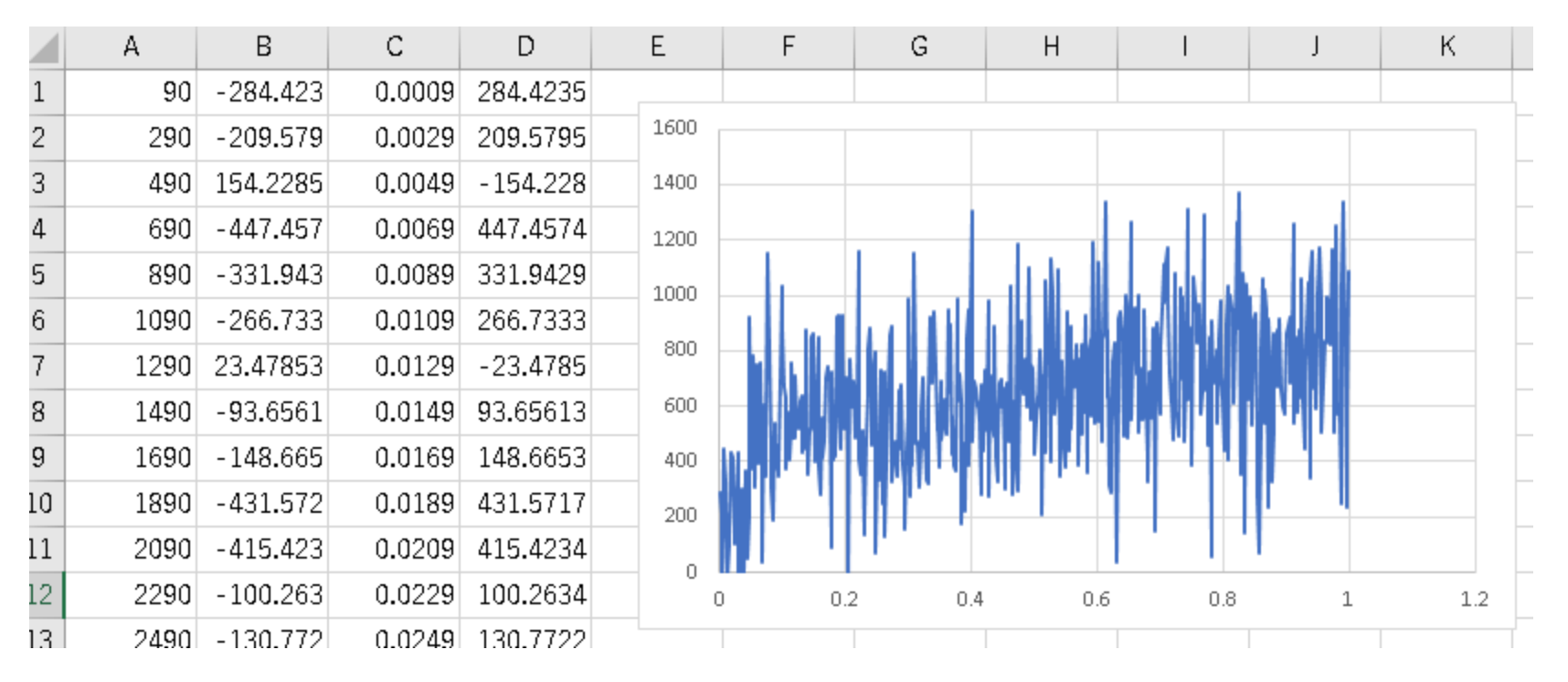

参考文献: Hossain, D., Tschopp, M.A., Ward, D.K., Bouvard, J.L., Wang, P., Horstemeyer, M.F., Polymer, 51 (2010) 6071-6083.

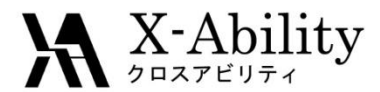

- 1. Winmostar™に戻り、口(トラジェクトリ読み込み)にて、 デフォルトで選ばれるファイルを開く。
- 2. AnimationウインドウのOpen Viewerをクリックする。

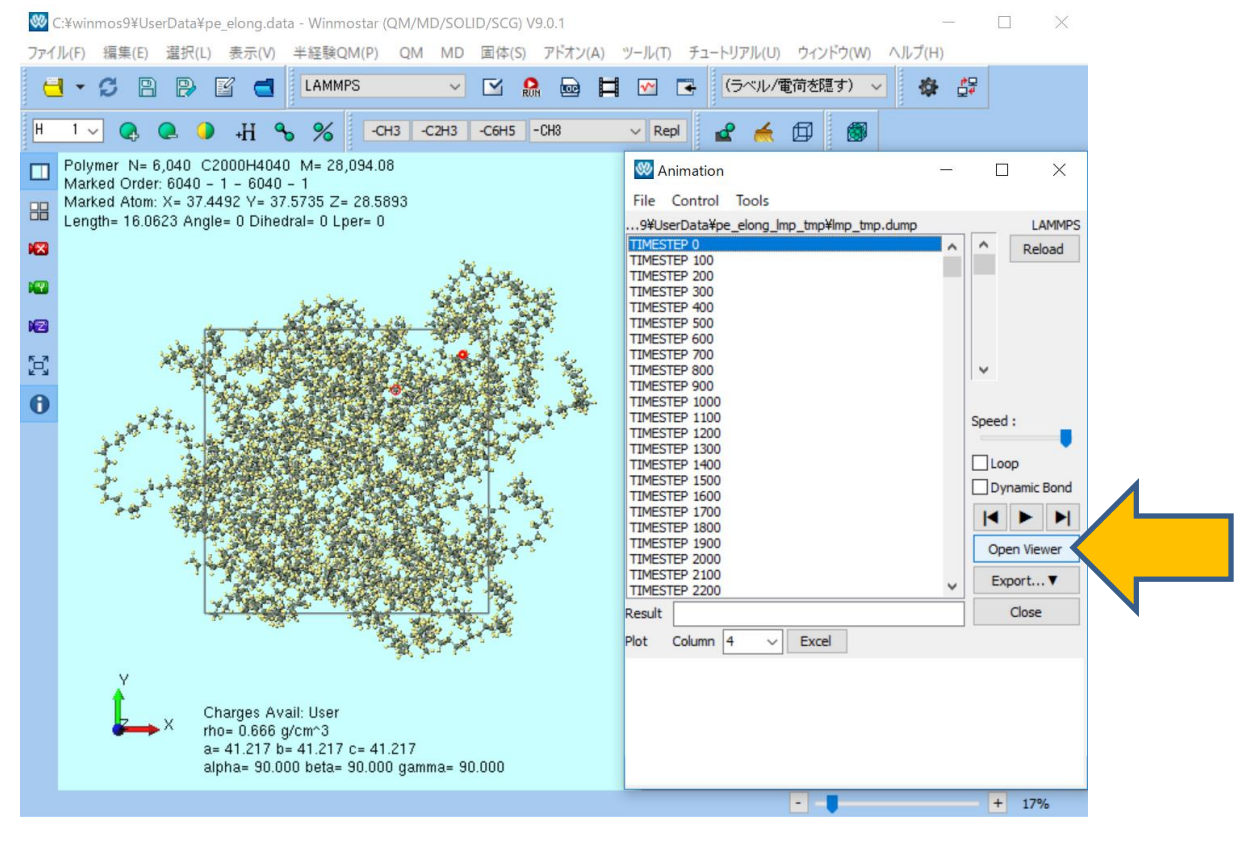

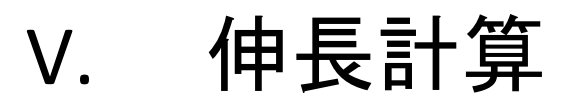

- 1. 起動したWinmostar ViewerのView | Representationsをクリックする。
- 2. RepresentationsウィンドウにてRainbowをチェックする。
- 3. 画面左の「>」(再生)ボタンを押し、ポリマーが引き伸ばされる様子を観察する。

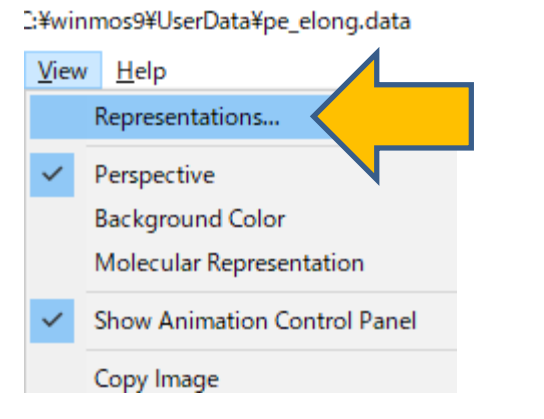

X-Ability

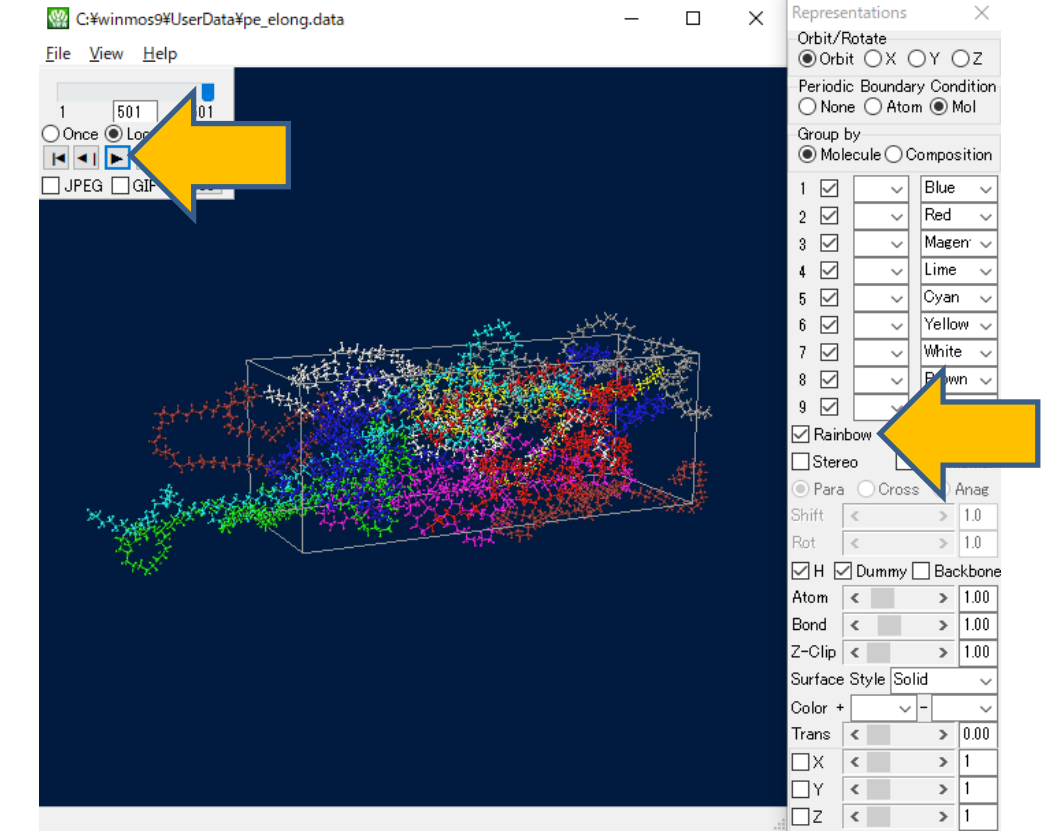

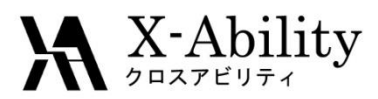

#### https://www.facebook.com/X-Ability-CoLtd-168949106498088/

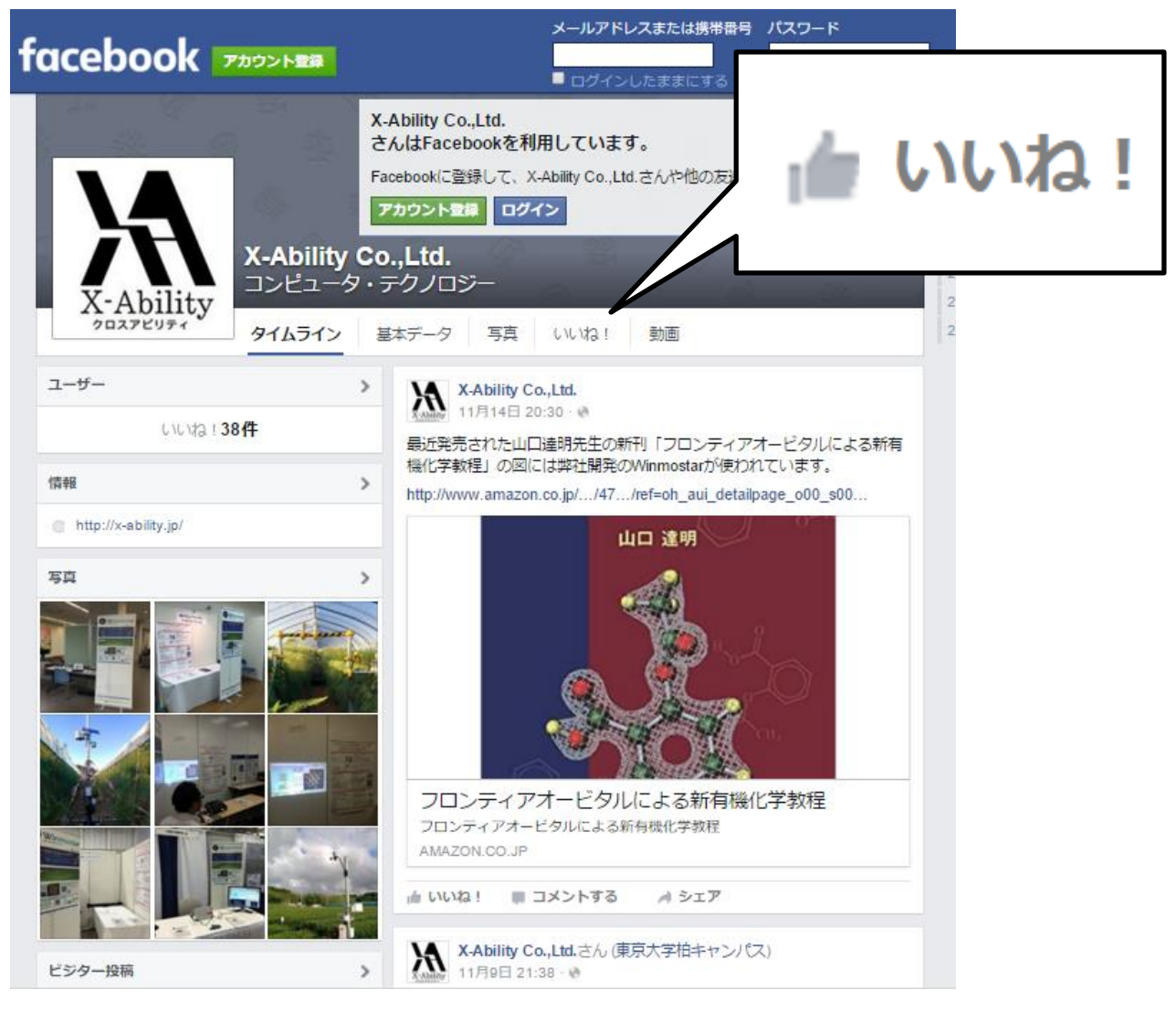